VERSION 3.0

# LAN NETWORK QUICK START GUIDE

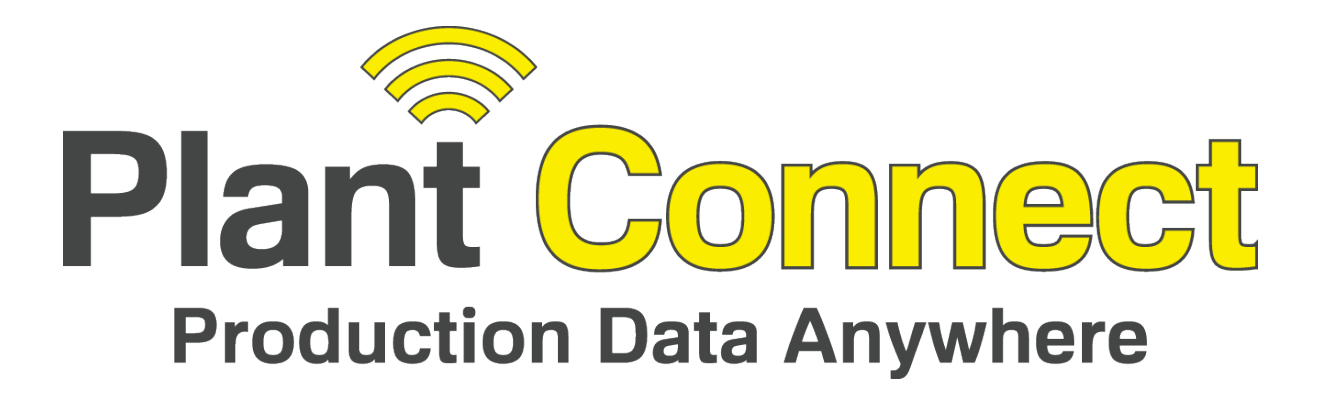

Belt-Way Scales Inc. 102 East Daugherty St. Webb City, MO 64870 Phone: (800) 441-4237 sales@beltwayscales.com www.beltwayscales.com

# 1. Introduction

The Plant Connect system allows the user to remotely monitor Belt-Way conveyor belt scales over the Internet. The Belt-Way integrator can be connected to any internet connection. The customer must provide appropriate Cat5e cable, network switches, Wifi transmitters, or other hardware required to add integrators to a network.

### 2. Check Integrator Firmware Version PLANT CONNECT WON'T WORK WITHOUT CORRECT INTEGRATOR FIRMWARE!

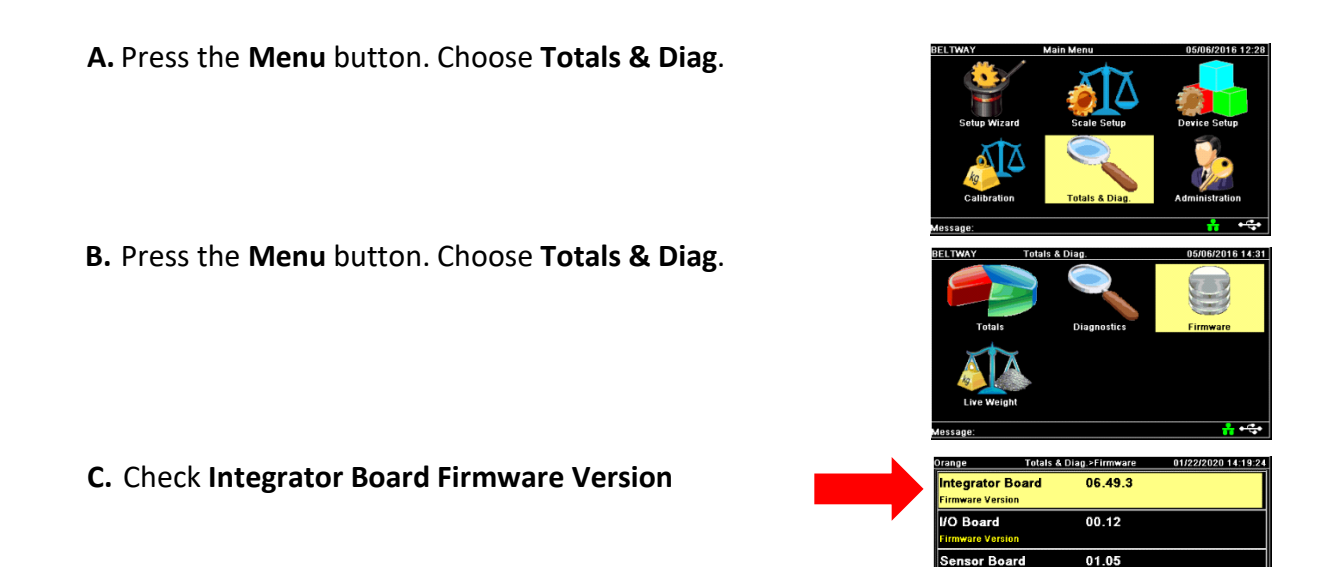

A new version of Plant Connect was released in January 2019 that requires integrator firmware version 6.43 or greater. Existing integrators running firmware versions 3.XX, 4.XX, or 5.XX must have a new integrator board installed or be returned to Belt-Way for manual upgrade. Contact Belt-Way prior to installation if a firmware update is required!

ensor Board

# 3. Connect Cat5e ethernet cable to integrator

Route the cable through the cord connector directly below the Ethernet port. Split the rubber grommet to allow the RJ-45 connector to fit through the hole. Plug the cable into the integrator ethernet port.

#### Only install the POE fuse if you are powering a Wifi transmitter!

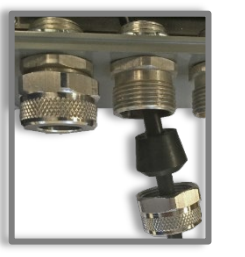

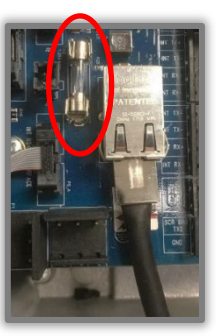

4. Network Examples Wireless Network:

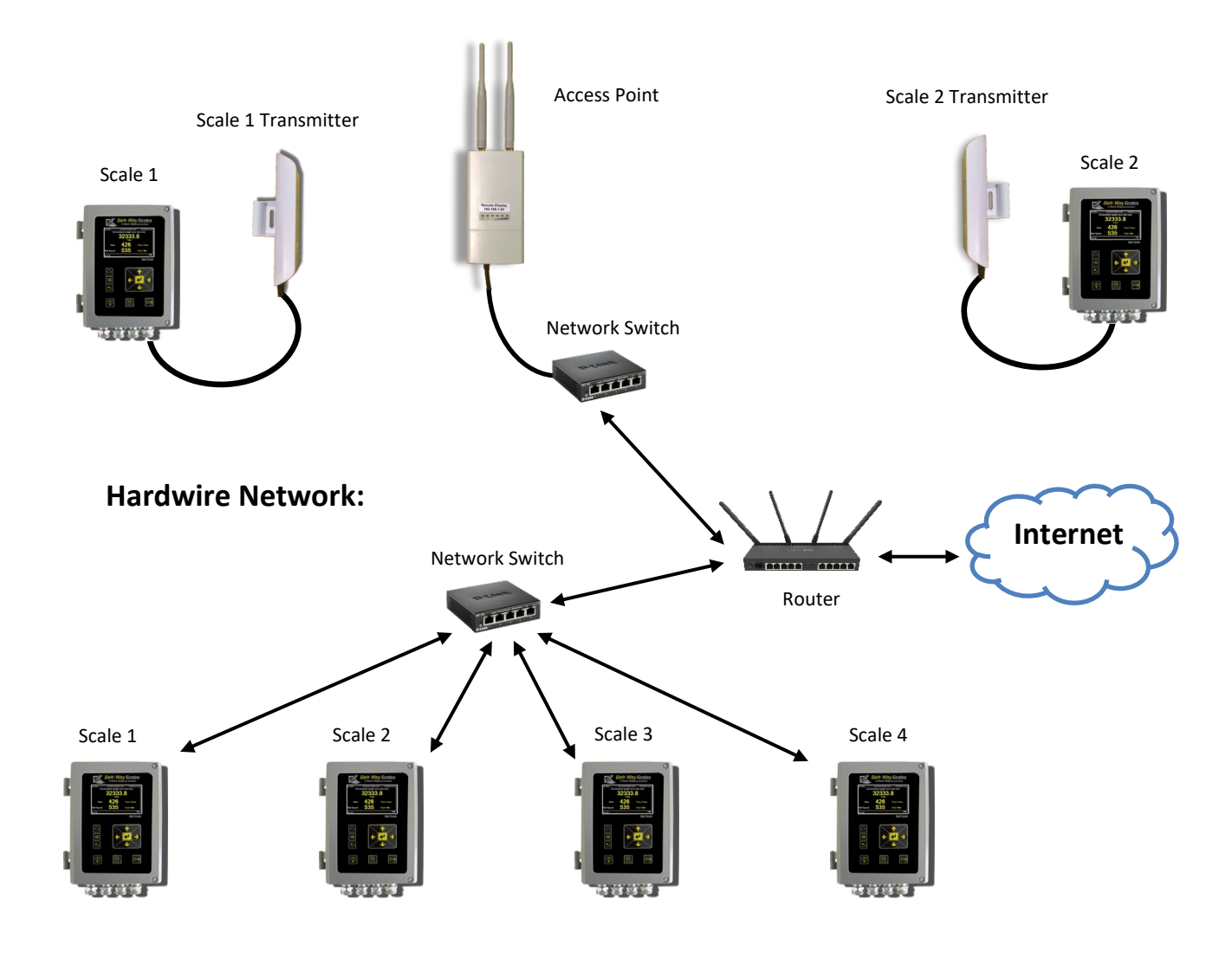

## 5. Record MAC Address and contact Belt-Way tech support.

- A. Press the MENU Button and choose Administration
- B. Choose Ethernet
- C. Arrow down to the MAC address and write it down.
- D. Contact Belt-Way tech support and supply MAC addresses for all integrators. You will also be issued a unique CUSTOMER ID.

## 6. Configure Integrator IP addresses

#### \* A network administrator must oversee the process of adding new devices to your network! \*

- A. Option 1: Enable DHCP to have the network router assign an IP address to each integrator.

Disable DHCP and assign an unused Static IP address.

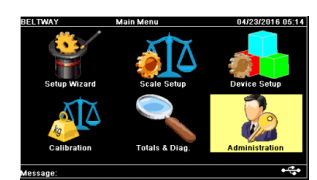

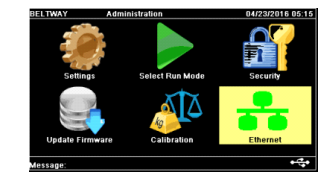

|   | Orange                      | Administration>Ethernet | 01/22/2020 14:56:12 |
|---|-----------------------------|-------------------------|---------------------|
|   | Gateway<br>Enter Gateway II | 192.168<br>Address      | .001.001            |
|   | DNS<br>Enter DNS IP Ad      | 008.008<br>dress        | .008.008            |
|   | MAC Addre                   | ss 00:11:2              | 7:ff:e5:63          |
| • | Modbus Sla                  | ve ID 247               |                     |
|   | Message:                    |                         | • <del>•</del> ••   |

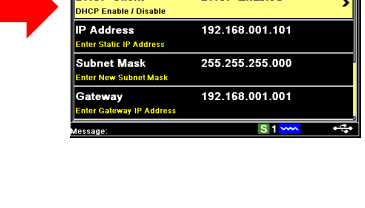

| Orange Ad                            | ninistration>Ethernet | 01/22/2020 14:43:2 |
|--------------------------------------|-----------------------|--------------------|
| DHCP Client<br>DHCP Enable / Disable | DHCP Disab            | led                |
| IP Address<br>Enter Static IP Addres | 192.168.001<br>s      | .103 >             |
| Subnet Mask<br>Enter New Subnet Ma   | 255.255.255           | .000               |
| Gateway<br>Enter Gateway IP Add      | 192.168.001           | .001               |
| Message:                             | S                     | 1 🚾 🤫              |

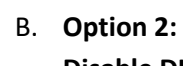

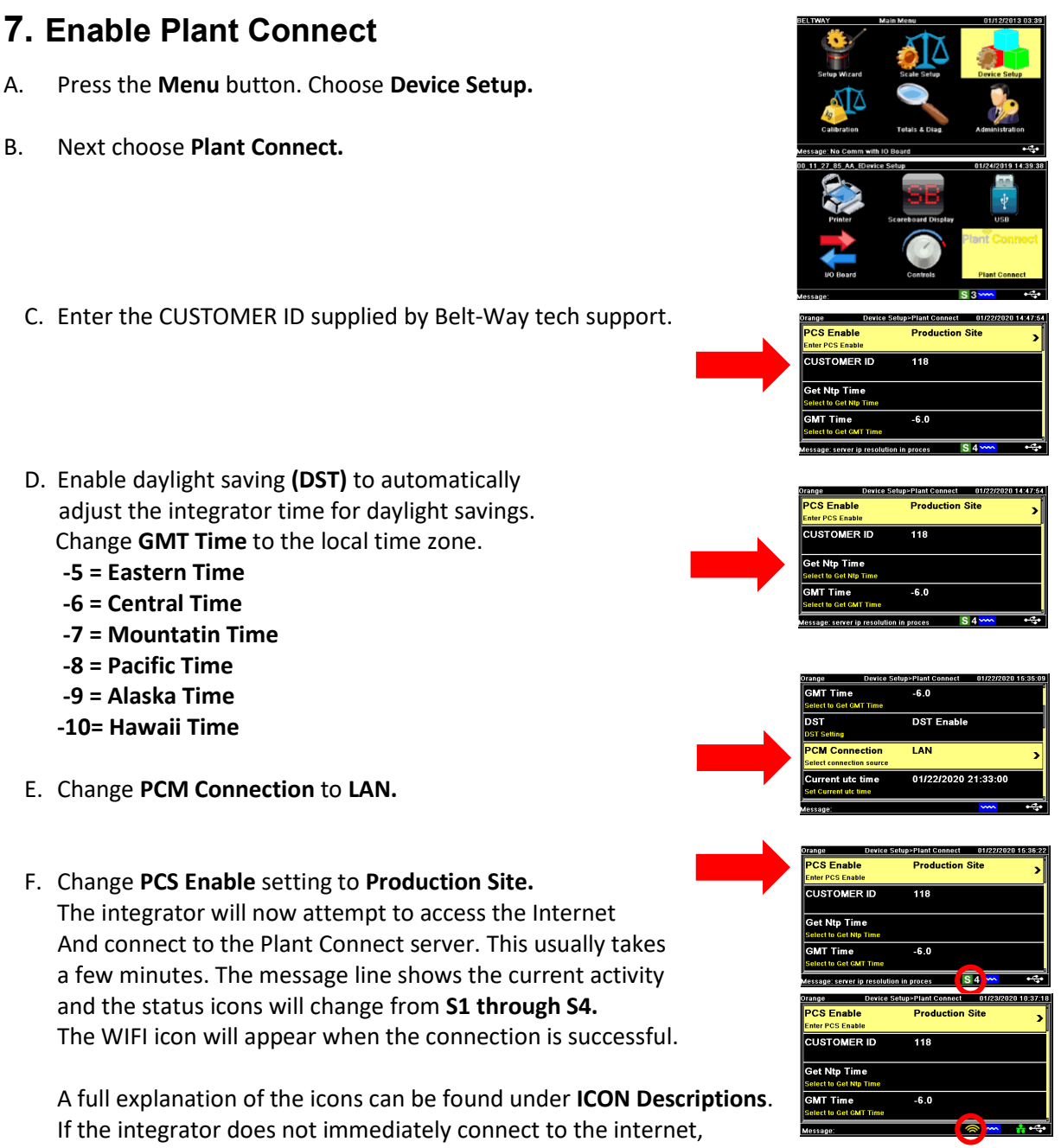

change the DNS ip address from 8.8.8.8 to whatever is used by the router.

# 8. Login to Website

The preferred web browser is Google Chrome. Navigate to the following address: <u>https://plantconnect.beltwayscales.com</u>

Enter your username and password and click **Login** and Refer to the **Plant Connect Website Quick Start Guide** for more information about Plant Connect features. **Contact Belt-way if you have other questions.**